# WebDevOps Documentation Documentation

Release

**Florian Tatzel** 

Dec 05, 2017

## General

| 1 | Intro | oduction                                 | 3  |
|---|-------|------------------------------------------|----|
|   | 1.1   | What is the Vagrant Docker VM for?       | 3  |
| 2 | Getti | ing Started                              | 5  |
|   | 2.1   | Requirements                             | 5  |
|   | 2.2   | Installation                             | 5  |
|   |       | 2.2.1 Install Vagrant                    | 5  |
|   |       | 2.2.2 Clone and create Vagrant Docker VM | 6  |
|   | 2.3   | Update                                   | 6  |
|   | 2.4   | Vagrant cheatsheet                       | 7  |
| 3 | Usag  | ze –                                     | 9  |
|   | 3.1   | Customization                            | 9  |
|   | 3.2   | Access to VM                             | 9  |
|   | 3.3   | Projects storage                         | 9  |
|   | 3.4   | Mounts                                   | 9  |
|   |       | 3.4.1 Windows specific                   | 10 |
|   | 3.5   | Destroy & Recreate                       | 10 |
|   |       | 3.5.1 VirtualBox                         | 10 |
|   |       | 3.5.2 VMware & Parallels                 | 10 |
| 4 | Servi | ices                                     | 11 |
|   | 4.1   | Docker                                   | 11 |
|   |       | 4.1.1 Environment variables              | 11 |
|   | 4.2   | HTTP reverse proxy (dinghy)              | 11 |
|   | 4.3   | Consul (service discovery)               | 12 |
|   |       | 4.3.1 DNS lookup examples                | 12 |
|   | 4.4   | SSH                                      | 12 |
|   | 4.5   | Samba (SMB/CIFS)                         | 12 |
|   | 4.6   | Mail sandbox                             | 13 |
|   | 4.7   | File Sharing                             | 13 |
|   |       | 4.7.1 Sharing types                      | 13 |
|   |       | 4.7.2 Linux/MacOS                        | 13 |
|   |       | 4.7.3 Windows                            | 13 |
| 5 | Trou  | bleshooting                              | 15 |
|   | 5.1   | Startup or update errors                 | 15 |

|   |       | 5.1.1 Reprovision the VM                                                                            | 5 |
|---|-------|----------------------------------------------------------------------------------------------------|---|
|   |       | 5.1.2 Windows 10 (Tech Preview) and VMWare                                                          | 5 |
|   | 5.2   | General errors                                                                                      | 6 |
|   |       | 5.2.1 Disk usage is high or disk is full                                                            | 6 |
|   | 5.3   | Networking issues                                                                                   | 6 |
|   |       | 5.3.1 No IP address or no network 10                                                                | 6 |
|   | 5.4   | Docker errors                                                                                       | 6 |
|   |       | 5.4.1 Error response from daemon: client and server don't have same version (client : 1.19, server: |   |
|   |       | 1.18)                                                                                               | 6 |
| 6 | Proje | ect Structure 1                                                                                     | 7 |
|   | 6.1   | The Vagrantfile Configuration                                                                       | 7 |
|   |       | 6.1.1 Vagrantfile                                                                                   | 7 |
|   |       | 6.1.2 vm.yml                                                                                        | 7 |
|   | 6.2   | Provisioning 1                                                                                      | 7 |

This are the Documentation pages for the WebDevOps Vagrant Docker VM. This Vagrant VM will provide you an easy solution for virtualized development with Docker. Please keep in mind that this documentation is still work in progress.

## Introduction

## 1.1 What is the Vagrant Docker VM for?

The Vagrant Docker VM is an automated environment for Docker and development with a Ubuntu 16.04 base image, development tools and an optional gui.

Also it will provide a running Reverse proxy for HTTP development and a Consul service for container management.

## **Getting Started**

## 2.1 Requirements

- Vagrant
- VagrantManager (optional)
- Virtualization Software (VirtualBox, VMware or Parallels)

| Туре      | Minimum (just working) | Recommendation (eg. for developers)           |
|-----------|------------------------|-----------------------------------------------|
| Host CPU  | 2 (eg. Intel Core i5)  | 4 physical Cores (or more, eg. Intel Core i7) |
| Host RAM  | 8 GB                   | 16 GB (or more)                               |
| Host Disk | 60 GB free             | 80 GB free                                    |
| VM RAM    | 1.5 GB                 | 1/4 System RAM                                |

If you want to develop in a fast way make sure to get at least the recommended values.

This VM doesn't need 16 GB RAM, but you still need your browser, IDE, mail client and other tools.

## 2.2 Installation

#### 2.2.1 Install Vagrant

Download Vagrant install it.

When using VMware you also need the Vagrant VMware plugin (license needed!), for Parallels the Vagrant Parallels plugin is needed.

| Virtualization Software   | Command                    | Notes                  |
|---------------------------|----------------------------|------------------------|
| VirtualBox (all)          | included                   | Slow to medium         |
|                           |                            | performance            |
| VMware Workstation        | vagrant plugin install     | License for VMware and |
| (Linux/Windows)           | vagrant-vmware-workstation | plugin needed          |
| VMware Fusion (MacOS)     | vagrant plugin install     | License for VMware and |
|                           | vagrant-vmware-fusion      | plugin needed          |
| Parallels Desktop (MacOS) | vagrant plugin install     | License for Parallels  |
|                           | vagrant-parallels          | Desktop needed         |

#### 2.2.2 Clone and create Vagrant Docker VM

Just clone the Vagrant Docker VM (or download as zip), customize the vm.yml and create the VM by using Vagrant:

```
# Clone git repository
git clone --recursive --config core.autocrlf=false https://github.com/webdevops/
...vagrant-development.git devvm
cd devvm
# Customize the vm.yml with your favorite editor
vim vm.yml
# Customize the Vagrantfile with your favorite editor
vim Vagrantfile
# Setup Docker environment (only linux and mac, only once)
source provision/docker-init.sh
# Start vm
vagrant up
# Enter VM
vagrant ssh
```

Setup .ssh/config:

```
Host vm vagrant 192.168.56.2
Hostname 192.168.56.2
User vagrant
ForwardAgent yes
Compression no
StrictHostKeyChecking no
UserKnownHostsFile=/dev/null
```

-> now you can jump directly into the VM with ssh vm

Under Linux and MacOS you will be asked for root rights (sudo). If you don't want to enter your password every time take a look at the vagrant manual for NFS usage: https://docs.vagrantup.com/v2/synced-folders/nfs.html

## 2.3 Update

If there are any updates in this repository just run vagrant up --provision or vagrant provision to update your box with the new ansible changes.

## 2.4 Vagrant cheatsheet

| Command     |       | Description                              |
|-------------|-------|------------------------------------------|
| vagrant up  |       | Create VM or startup previous created VM |
| vagrant hal | lt    | Shutdown VM                              |
| vagrant rel | Load  | Restart VM                               |
| vagrant des | stroy | Kill and destroy the VM                  |
| vagrant sus | spend | Suspend VM                               |
| vagrant res | sume  | Resume suspended VM                      |

If you want a GUI tool for managing Vagrant VMs you can use VagrantManager. With it you can controll your VMs from a system tray icon.

#### Usage

#### 3.1 Customization

Put your custom files for your home directory */home/vagrant* into *./home*. Files for */etc* customization must be in *customization/etc*.

After provisioning all files will be synchronized to their destination folders.

#### 3.2 Access to VM

You can get access to this VM with SSH or SMB/CIFS, see SERVICE section for more details.

#### 3.3 Projects storage

This VM has two disks, the main OS disk and a bigger storage disk. The /home/vagrant/projects/ directory is stored on the bigger storage disk. Here you should put your project files if you don't want to use the automatic NFS mounts (eg. for Windows users).

You can get access to /home/vagrant/projects/ though the Samba share projects.

#### 3.4 Mounts

The directory of the Vagrantfile is mounted under /vagrant (vagrant default).

Under Linux and MacOS your home directory is mounted under the same path as your host system. eg.

Host System: /Users/foo/ VM: /Users/foo/

Hint: This handling is needed if you want to use docker-compose from your host system.

#### 3.4.1 Windows specific

If you're working under Windows you can put your files under /home/vagrant/projects/ You can access these Files via Samba.

- 1. Map a new Network Drive
- 2. Select Drive Letter
- 3. Enter: \\192.168.56.2 (Username: vagrant / Password: vagrant)
- 4. Browse and select the directory projects

## 3.5 Destroy & Recreate

#### 3.5.1 VirtualBox

With vagrant destroy you will destroy the VM and also the data disk so you can immediately recreate the box with vagrant up.

#### 3.5.2 VMware & Parallels

If you're using VMware or Parallels your disk will be stored inside the disk/ directory.

After vagrant destroy you need to destroy these disk if you want a clean reinstallation:

VMware: Change to disks/ directory and reset the VMware disk data files with git: git checkout data\*

Parallels: Just remove the directory disks/parallels-disk/.

### Services

This section is not done yet!

#### 4.1 Docker

Docker is running on default port 2376 and is accessable from outside without SSL/TLS. Storage is configured to use AUFS but it's also possible to use BTRFS (see vm.yml)

#### 4.1.1 Environment variables

```
export DOCKER_HOST=tcp://192.168.56.2:2375
export DOCKER_TLS_VERIFY=
```

### 4.2 HTTP reverse proxy (dinghy)

The default reverse proxy registers automatically any Docker container with VIRTUAL\_HOST and VIRUTAL\_PORT to it's configuration so multiple containers are accessable from outside without using other ports.

Also containers from docker-compose are registerd by this reverse proxy: project\_app\_1 -> app.project. docker

For more informations visit: https://github.com/codekitchen/dinghy-http-proxy

| Setting  | Value      |
|----------|------------|
| Hostname | *.docker   |
| Port     | 80 and 443 |

## 4.3 Consul (service discovery)

Every container (with a port) is registred inside Consul with the Registrator service. This allows lookup of the IP adresses from containers by using following scheme:

containername-port.service.consul

With Consul you can eg. connect to a MySQL database with a GUI Tool using an SSH tunnel and this address syntax without exposing ports to the VM.

#### 4.3.1 DNS lookup examples

| Container name                 | Port | DNS name                                                      |
|--------------------------------|------|---------------------------------------------------------------|
| consul                         | 8500 | consul-8500.service.consul                                    |
| consul                         | 8600 | consul-8600.service.consul                                    |
| dory-http-proxy                | 443  | dory-http-proxy-443.service.consul                            |
| typo3dockerboilerplate_app_1   | 80   | no supported (underscores not allowed in domain names)        |
| typo3dockerboilerplate_mysql_1 | 3306 | <i>no supported</i> (underscores not allowed in domain names) |

Note: docker-compose containers are currently not supported, see https://github.com/docker/compose/issues/229

## 4.4 SSH

| Setting  | Value                                                                   |
|----------|-------------------------------------------------------------------------|
| Server   | IP or Hostname of VM (192.168.56.2)                                     |
| Port     | 22                                                                      |
| Username | vagrant                                                                 |
| Password | vagrant                                                                 |
| SSH Key  | Automatically deployed from github, if account name is set (see vm.yml) |

```
# connect via vagrant
vagrant ssh
# normal way
ssh vagrant@192.168.56.2
```

## 4.5 Samba (SMB/CIFS)

| Setting         | Value                               |  |
|-----------------|-------------------------------------|--|
| Server          | IP or Hostname of VM (192.168.56.2) |  |
| Username        | vagrant                             |  |
| Password        | vagrant                             |  |
| Share /vagrant  | /home/vagrant                       |  |
| Share /projects | /mnt/data/projects/                 |  |
| Share /tmp      | /tmp                                |  |
| Explorer URL    | \\192.168.56.2code                  |  |

MacOS and Linux don't need Samba, Vagrant will use shared folders.

For MacOS the /Users directory will be mounted under /Users in Vagrant VM to enable transparent external docker access.

## 4.6 Mail sandbox

| Setting     | Value                               |
|-------------|-------------------------------------|
| IMAP Server | IP or Hostname of VM (192.168.56.2) |
| IMAP Port   | 143 (without SSL/TLS)               |
| SMTP Server | IP or Hostname of VM (192.168.56.2) |
| SMTP Port   | 25 (without SSL/TLS)                |
| Username    | vagrant                             |
| Password    | vagrant                             |

Any outgoing email is catched by postfix and send to mailbox of vagrant user.

## 4.7 File Sharing

#### 4.7.1 Sharing types

| Share type | Windows | Linux/macOS | Notes                  |
|------------|---------|-------------|------------------------|
| NFS        | no      | yes         | Fastest and reliable   |
| CIFS       | yes     | yes         | Fast and reliable      |
| SMB        | yes     | yes         | old Protocol, use CIFS |
| none       | yes     | yes         | Slow on VirtualBox     |

#### 4.7.2 Linux/MacOS

By default your home directory is mounted into the VM so files from outside are available inside the Vagrant Docker VM. You can customize mounting inside the vm.yml.

For sharing NFS is used and is a stable and fast solution for sharing data between the VM and your host system. When encounting slowdown in VirtualBox you should try to switch to VMware or Parallels.

#### 4.7.3 Windows

On windows no directory is shared by default and sharing needs to be defined in vm.yml.

As alternative there is a /home/vagrant/projects directory which can be access by using SMB/CIFS (windows shares) from your explorer: \\192.168.56.2

### Troubleshooting

#### 5.1 Startup or update errors

#### 5.1.1 Reprovision the VM

You can safely reprovision your VM without losing data:

```
# if box is NOT started
vagrant up --provision
# if box is already started
vagrant provision
```

#### 5.1.2 Windows 10 (Tech Preview) and VMWare

It can happen that the **Virtual Network Adapters** (in this case host only adapter) break **on every shutdown** or **disconnect** from Network.

Windows 10 has **currently issues with Virtual Networks** on different VM Softwares. With VMWare a Workaround can be resetting the Network Adapters right before starting the VM.

- 1. Shut Down the VM (if not down already)
- 2. Open VMWare
- 3. Open in Menu: Edit > Virtual Network Editor...
- 4. Request Admin Rights in this window (if not already started with them)
- 5. Click: Restore Defaults

This will reset all virtual Network Adapters. If you now start Vagrant with **vagrant up**, the required Adapters will be recreated.

## 5.2 General errors

#### 5.2.1 Disk usage is high or disk is full

You can safely run docker-clean to remove old and unused images.

## 5.3 Networking issues

#### 5.3.1 No IP address or no network

Remove the udev rule for network interfaces: sudo rm /etc/udev/rules.d/70-persistent-net.rules

## 5.4 Docker errors

# 5.4.1 Error response from daemon: client and server don't have same version (client : 1.19, server: 1.18)

Your docker client has been updated, just rerun provisioning to update the Docker server.

## **Project Structure**

This section is not done yet!

## 6.1 The Vagrantfile Configuration

#### 6.1.1 Vagrantfile

The Vagrantfile is the entrypoint for Vagrant and setup to use most configuration values from vm.yml.

There is a CUSTOMIZATION section in the top which get called after the main VM configuration if you need further configuration.

#### 6.1.2 vm.yml

Most values are documentation in the vm.yml.

## 6.2 Provisioning

The main provisioning of the VM directly after creation is done by Ansible. With Ansible complex tasks are configured in simple yml files so the provision is not too complex even for new users.

| Script                   | Description                                                                 |
|--------------------------|-----------------------------------------------------------------------------|
| provision/bootstrap.sh   | Run for new VMs or when vagrant provision or vagrant up -provison is called |
| provision/maintenance.sh | Run every time the VM is started (startup tasks)                            |